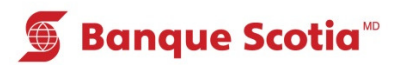

# Comment passer une commande de chèques au GAB

### Étape 1

🖲 Banque Scotia

Mise à jour du livret

Paiement

de factures Virement

Interrogation

de solde

Après avoir entré votre NIP, sélectionnez «Autres services» dans la liste d'options.

Que voulez-vous faire?

Sélectionnez «Commande de chèques».

|        | 🗯 Banque Scotia                   | Autres services                  |
|--------|-----------------------------------|----------------------------------|
|        | Veuillez fai                      | re un choix :                    |
| >      | Hist. paiements (frais de 0,75\$) | Mini-relevé<br>(frais de 0,75\$) |
| nce 📎  | Commande de chèques               | Changement de NIP 📎              |
| air >  | Info. prêt<br>hypothécaire        | Sommaire<br>placements/crédits   |
| ices 📎 | Sommaire de compte                | Autres services 🚿                |

#### Étape 3

Sélectionnez le compte pour lequel vous commandez des chèques.

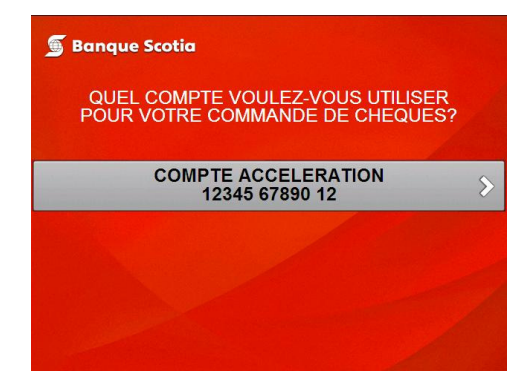

## Étape 4

Dépôt

Retrait/Ava

Retrait écl

Autres serv

Sélectionnez «Oui» pour confirmer la commande de chèques.

| 👼 Banque Scotia                                                                                                    |          |  |
|----------------------------------------------------------------------------------------------------|----------|--|
| Vous avez passé une commande de chéques pour<br>le compte: 3792*****182<br>Le modèle et la quantité de chéques sont les mêmes<br>que pour votre dernière commande.<br>Les chéques émis sur votre compte de carte de crédit sont assujettis au taux<br>d'intérêt applicable aux avances de fonds. L'intérêt court à compter |          |  |
| de la date de l'opération jusqu'au remboursement intégral du n<br>Voulez-vous continuer?                                                                                                    | nontant. |  |
| Oui                                                                                                    | >        |  |
| Non                                                                                                    | >        |  |

## Étape 5

Complétez votre opération. Prenez votre relevé et votre *Carte Scotia*<sup>MD</sup>.

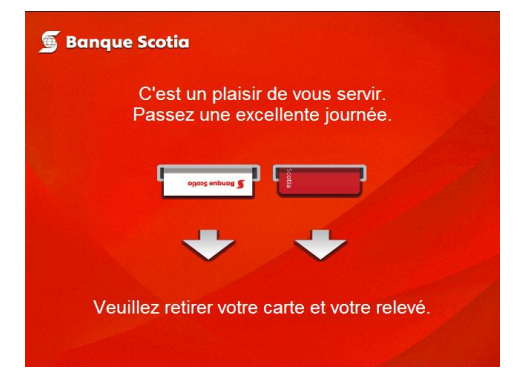

<sup>MD</sup> Marque déposée de La Banque de Nouvelle-Écosse.

<sup>MC</sup> Marque de commerce de La Banque de Nouvelle-Écosse.